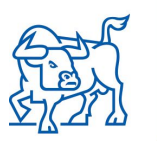

# Често срещани проблеми при свързване с търговската система Xetra T7

### 1. При свързване с Admin/Trader GUI получавате грешка "Login failed: Wrong user or password"

| Master Password             | - Login Maloacoccargo    |
|-----------------------------|--------------------------|
| •••••                       | 🗽 Logout                 |
| Private Client Key Password | 🥒 Change Master Password |
| •••••                       | 🗙 Close                  |
| Network Connection Settings | *                        |
| Info                        | *                        |
| PIN                         | *                        |
|                             |                          |

#### Възможно решение:

Тук най-вероятно имате сгрешена парола (Master Password). Ако сте забравили паролата на някой от брокерите може да я смените през Admin GUI като влезете с потребител с администраторски права.

Ако сте забравили паролата на администратора по сигурността е необходимо да се свържете с отдел "Емитенти и членство" на email: members.listing@bse-sofia.bg с молба, подписана с електронен подпис, в която посочвате:

- 1. От кой Член на Борсата отправяте молбата.
- 2. 11-символен Master User, на когото желаете да се смени паролата.

## 2. При свързване с Admin/Trader GUI получавате грешка "Login failed: Connect failed [WS: Wrong private key password!"

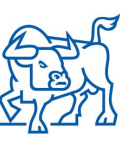

| Master Password             |                         |
|-----------------------------|-------------------------|
| •••••                       | 🍇 Logout                |
| Private Client Key Password | 🥒 Change Master Passwor |
| •••••                       | × Close                 |
| Network Connection Settings | *                       |
| Info                        | *                       |
|                             |                         |
| PIN                         | *                       |

#### Възможно решение:

Тук имате грешка в паролата за частния ключ (Private Client Key Password). Имайте предвид, че паролата за ключа е case-sensitive. В случай, че сте я забравили, е необходимо да се свържете с дирекция "Търговия, емитенти и членство" на телефон 02/ 937 09 44 / 42 или 30.

## 3. При свързване с Admin/Trader GUI получавате грешка "Login failed: Connect failed [WS: Could not open public key on server side!"

| Master Password                     |                          |
|-------------------------------------|--------------------------|
| •••••                               | St Logout                |
| Private Client Key Password         | 🥒 Change Master Password |
|                                     |                          |
|                                     | X Close                  |
| Network Connection Settings         | × Close                  |
| Network Connection Settings<br>Info | × Close<br>×             |

Възможно решение:

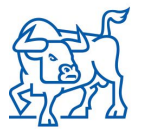

БОРСА

Тук най-вероятно имате грешка в една от първите пет букви на 11-символния Master User.

## 4. При свързване с Admin/Trader GUI получавате грешка "Login failed: Connect failed [WS: WS\_PING\_FAILED LP: Timeout!"

| Master Password             |                          |
|-----------------------------|--------------------------|
| •••••                       | 🍇 Logout                 |
| Private Client Key Password | 🥒 Change Master Password |
| •••••                       | × Close                  |
| Network Connection Settings | *                        |
| Info                        | *                        |
| PIN                         | *                        |
|                             |                          |

#### Възможно решение:

Тук най-вероятно имате грешка в един от последните шест символа на 11-символния Master User.

След като отстраните грешката е необходимо да затворите Xetra T7 и да я стартирате повторно. Ако грешката се повтаря изпишете наново целия Master User без да добавяте "\_GUI" накрая – системата автоматично ще добави "\_GUI".

#### Други насоки за отстраняване на проблеми при свързване с Xetra T7:

1. Убедете се, че разполагате с най-новата Java версия и при необходимост направете ъпдейт.

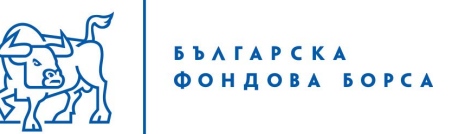

- 2. Изтрийте Temporary files на Java и след това стартирайте наново Xetra T7:
  - → Потърсете за "Configure Java" в търсачката на Start Menu-то долу вдясно.
  - → Отваря ви се Java Control Panel:

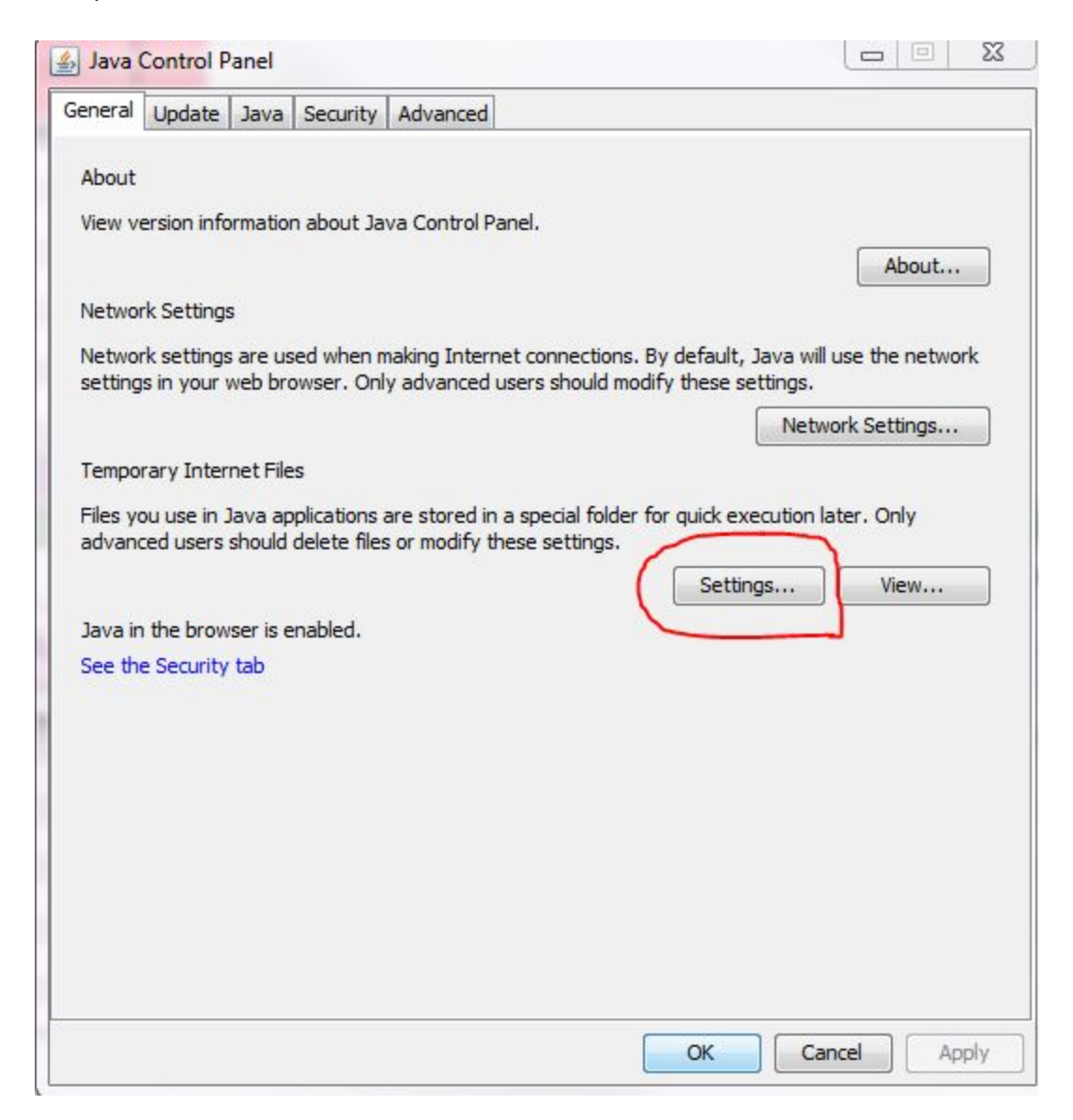

→ Натиснете Settings и ще видите къде на вашия компютър се съхраняват въпросните Temporary Files, съответно ги изтрийте с бутона Delete Files:

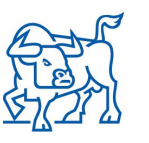

| Select the compression level for JAR files:     | None       | •              |
|-------------------------------------------------|------------|----------------|
| Set the amount of disk space for storing tempor | ary files: |                |
|                                                 | 3          | 2768 🔶 ME      |
|                                                 |            |                |
| Delete F                                        | iles Res   | store Defaults |
|                                                 |            |                |

3. Убедете се, че нямате или не е появило ограничение във вашата локална мрежа. Например пробвайте връзката с лаптоп чрез wi-fi през външна мрежа – ако успявате да се свържете то проблемът е в рестрикции на локалната Ви мрежа.

4. Опитайте да се свържете с Xetra T7 от друг компютър.

Ако все още изпитвате затруднения при свързването може за се обърнете към:

Дирекция "Търговия, емитенти и членство" на телефони 02/937 09 44, 42 или 33

e-mail: trading@bse-sofia.bg

Дирекция "Информационни технологии" на телефони 02/810 80 71 или 69

e-mail: it@bse-sofia.bg

При невъзможност да се отстрани проблемът е възможно да се наложи изпращане на лог файлове към Deutsche Boerse. Тяхната локация може да откриете като отворите Info drop-down менюто на началния екран на Xetra T7:

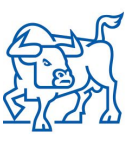

| Master Password             | 🍇 Logout                 |
|-----------------------------|--------------------------|
| Private Client Key Password | 🖋 Change Master Password |
|                             | Y Close                  |
|                             | Close                    |
| Network Connection Settings | ×                        |
| Network Connection Settings | × Close *                |
| Network Connection Settings | × close<br>*             |

#### Съответно да видите тяхната локация под

Log Directory: [GMC\_LOG\_DIR]

Необходимо е всичко в папката GMC да бъде добавено в архив тип .zip и изпратено към БФБ на email <u>trading@bse-sofia.bg</u> или <u>it@bse-sofia.bg</u>

Най-удачно е предварително да обсъдите проблема на горепосочените телефони.